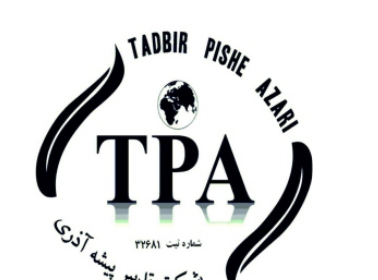

راهنمای تنظیمات نام کاربری و پسورد اپلیکیشن کارن

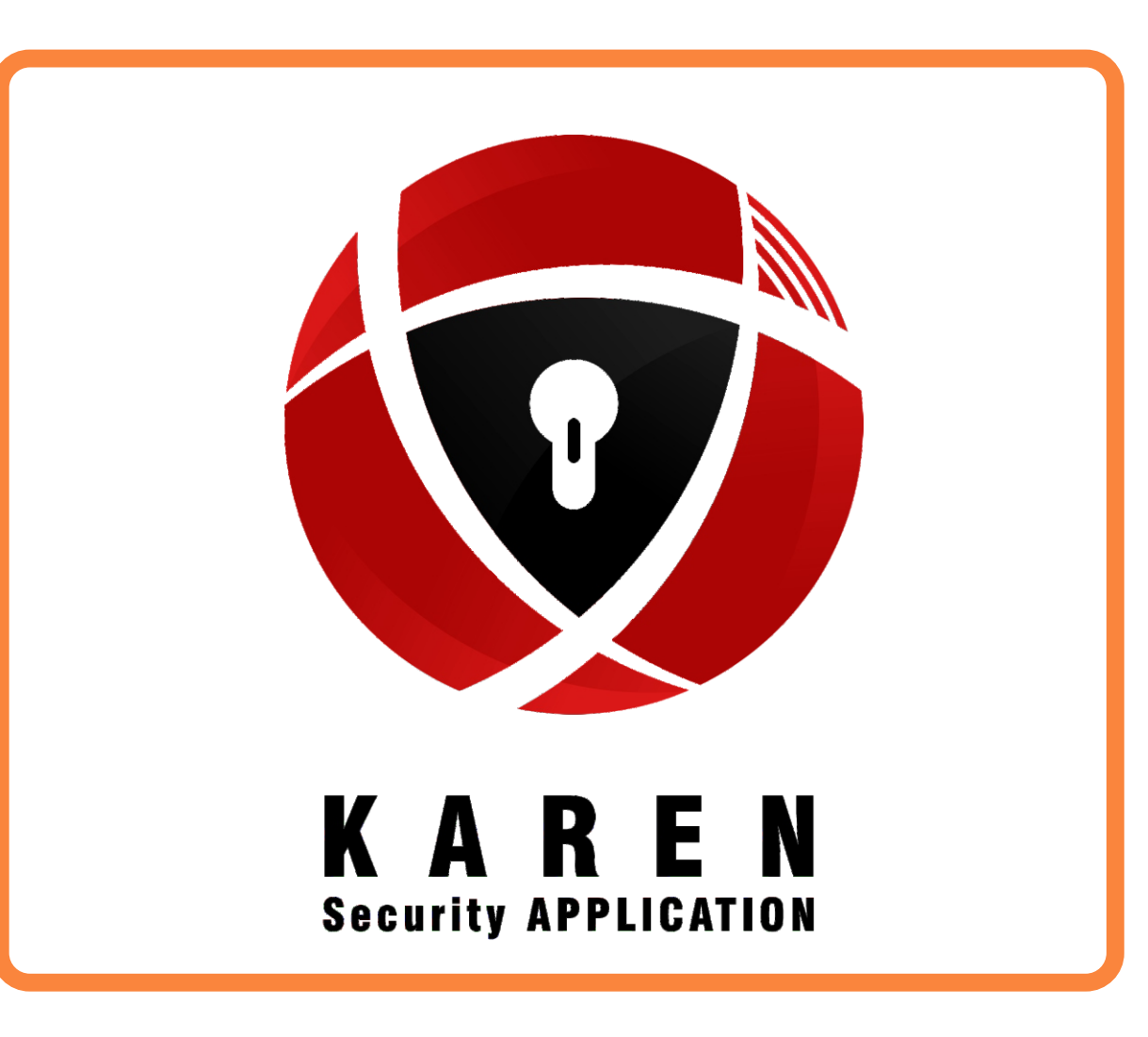

## دريافت اطلاعات بيشتر:

| WWW.COMPANYTPA.IR    | وب سایت : |  |  |
|----------------------|-----------|--|--|
| COMPANYTPA@GMAIL.COM | ایمیل۱:   |  |  |
| @ COMPANYTPA         | تلگرام:   |  |  |
| @COMPANYTPA1         | تلگرام ۲: |  |  |

18- اپلیکیشن کارن را بعد از نصب و اجرا با رمز ورود 1234 وارد نرم افزار شده و برحسب نوع دستگاهی که خرید کردین وارد بخش مربوطه شده و بر روی منو سمت راست بالا کلیک کنید

**19- از منو زیر بر روی جدید کلیک کنید** 

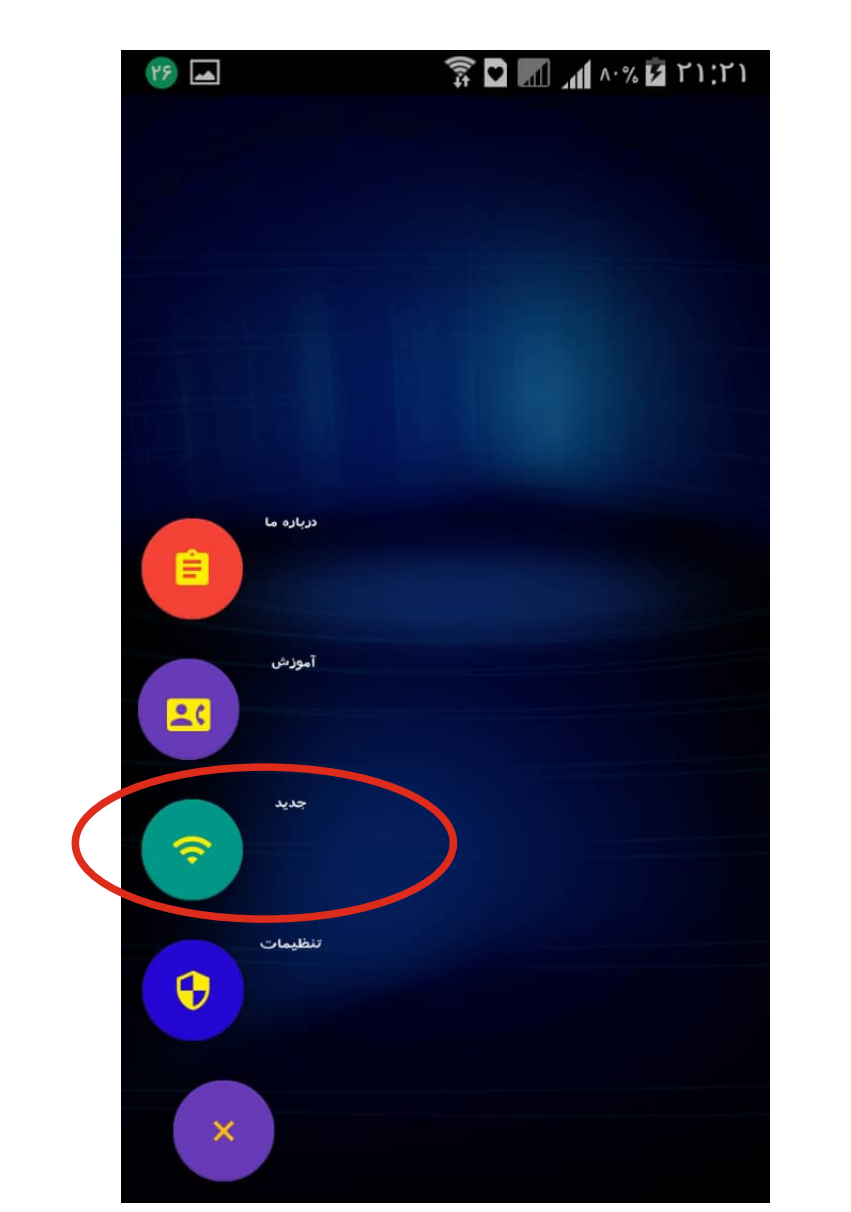

۲۰- رمز اول و دوم و اسم وای فای جدید را وارد نمایید. حالت های یک تا سه نیز بر حسب نیاز فعال یا غیر فعال نمایید دقت نمایید در صورت فعال کردن دستور لحظه ای ارسال میشود که برای دربازکن و مبدل مناسب میباشد ودر صورت فعال نکرد به صورت روشن و خاموش دستور ارسال میشود که برای کنترل لوازم برقی مناسب میباشد .

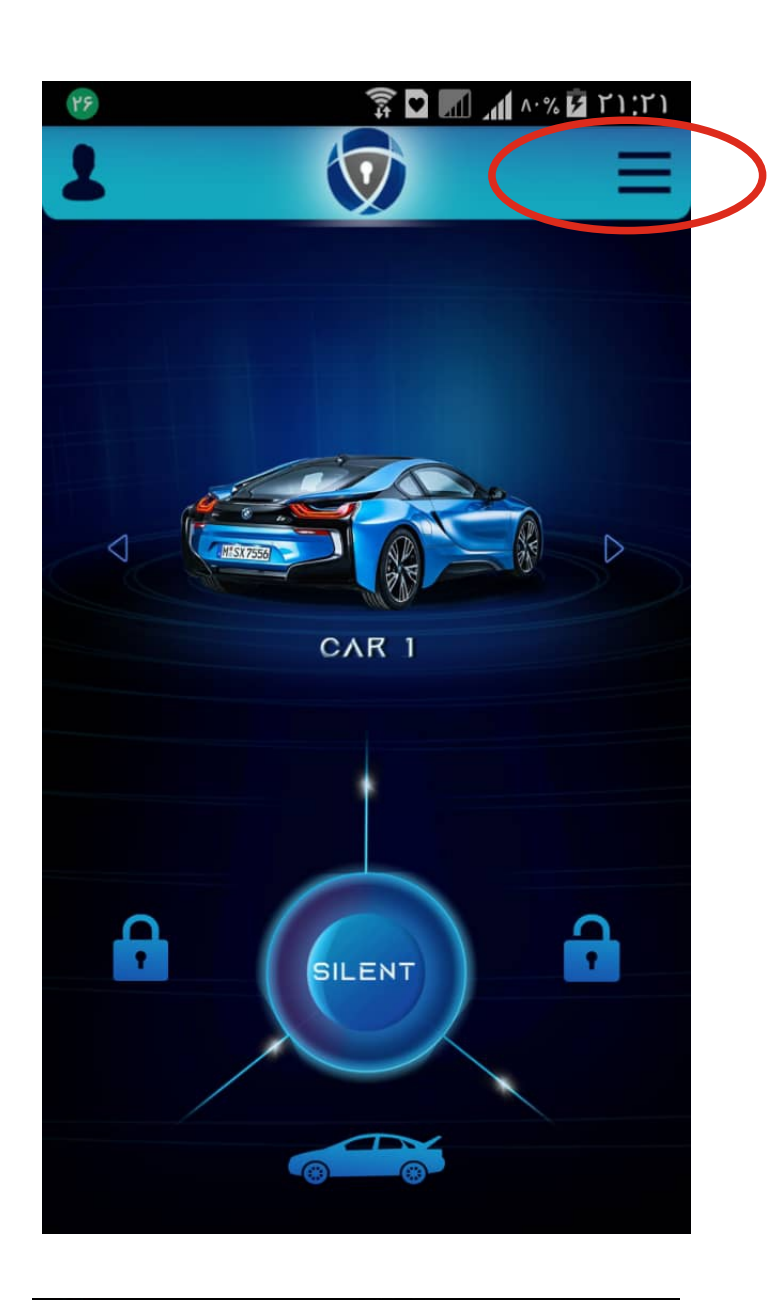

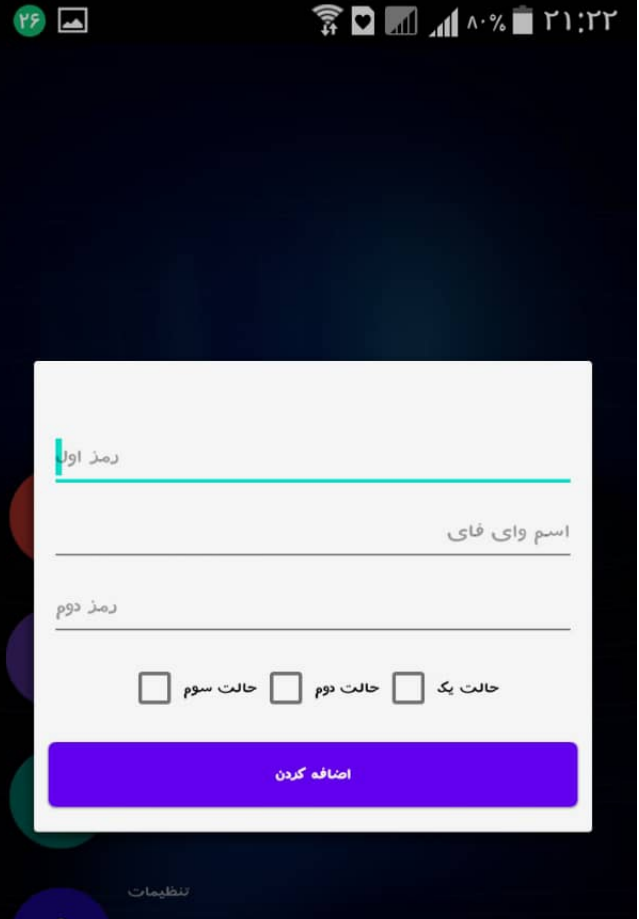

@COMPANYTPA اینیستا گرام: تلفن تماس شركت: +41-444+084 واحد بازاریابی و فروش :

+9142942899 - 2+

طراحی شدہ توسط شرکت تدبیر پیشہ آذری (واحد آموزش)

توجه: برای انواع دربازکن ها و مبدل موبایل به ریموت حتما تیک های حالت اول تا سوم را فعال نمایید

برای آشنایی با سایر تنظیمات ایلیکیشن نیز از زیر منو آموزش در اپلیکیشن استفاده کنید

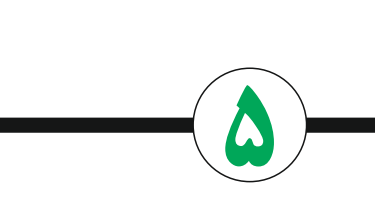

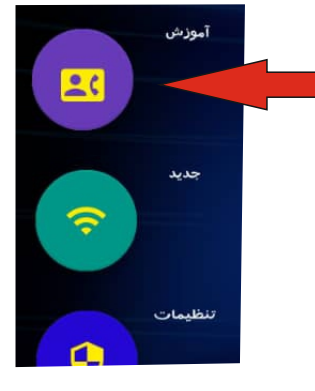

**6- یکی از مرور گر ها را اجرا بکنید . ( هر کدام بر روی موبایل نصب شده باشد )** ۱- ورودی دستگاه را وصل کنید . ( داخل دستگاه چراغ روشن میشود .) ۲- روی گوشی موبایل وای فای را فعال بکنید . 12:58 2019/7/15 ۷-در قسمت آدرس بار 192.168.4.1 را تایپ کرده و تایید بزنید . 1↓ (((-0 \* 00 🕰 🛌 ஂஂ ኛ ஂ௶௶ஂ௶௶ 66% 🛱 15:28 3 192.168.4.1 داده های تلفر Wi-Fi صدا بلوتوث GPS ~ ۷- در قسمت رمز، اعداد ( 123456789 ) را وارد نمایید. (رمز اول) به لاتين **-۳ نام دستگاه ( COMPANYTPA ) را انتخاب نمایید .** \*\*\*\*\*\*\*\* 🔞 🤶 🖬 🖬 77% 🕯 13:17 ۹ - ورود به سیستم را بزنین . ورود به سیستم Wi-Fi 💙 ۱۰ - منو زیر ظاهر میشود .

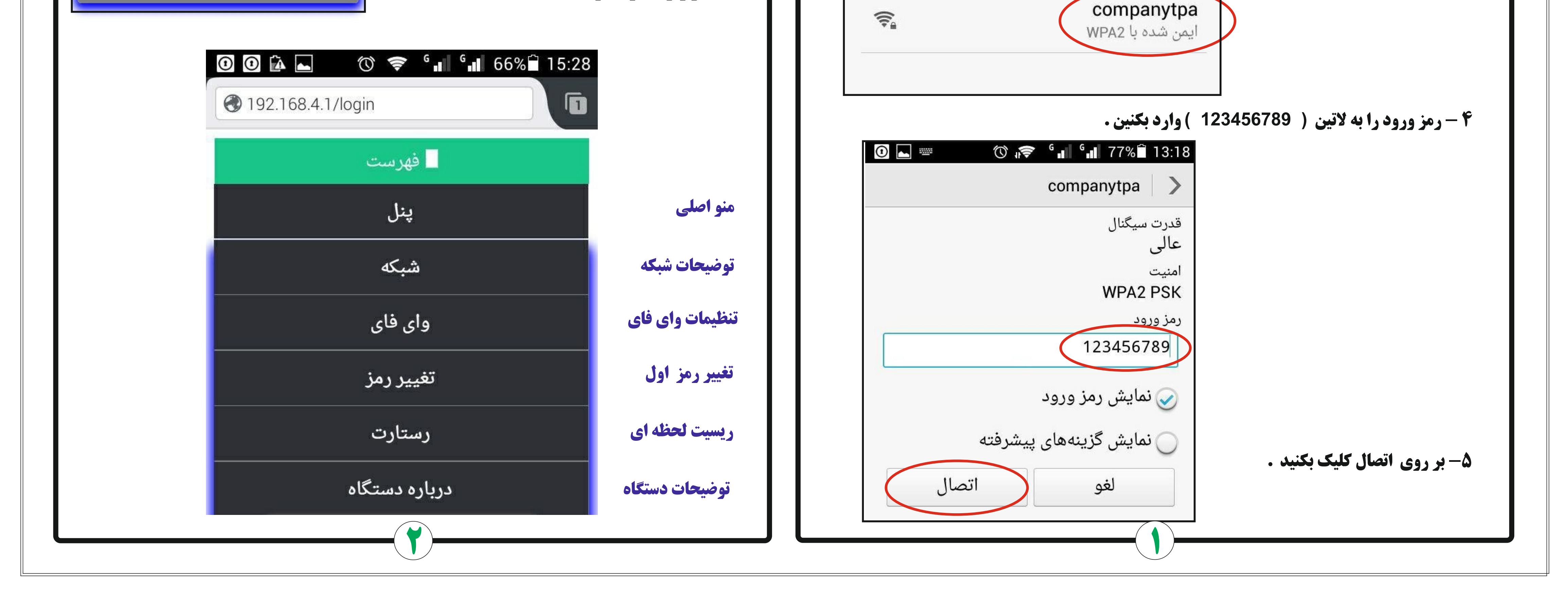

| 65% 15:33 | ۱۶- بر روی reset کلیک کنید.       |                            | ۱۱- بر روی شبکه کلیک کنید . |
|-----------|-----------------------------------|----------------------------|-----------------------------|
|           |                                   | نام اکسس<br>پوینت          | منو روبرو ظاهر میشود .      |
|           |                                   | رمز 123456789              |                             |
|           |                                   | مد کاری دستگاه اکسس پوینت  |                             |
| _         | با موقفیت نام کاربری و رمزدوم شما | آی پی دستگاه 🛛 192.168.4.1 |                             |

| ی 192.168.4.1/wifi?ssid=&pass=<br>فهرست<br>۸ شما | ی کنید . | 65% 15:33 | 0 🗟 "           |              |
|--------------------------------------------------|----------|-----------|-----------------|--------------|
| م شما                                            |          |           | l/wifi?ssid=&pa | 3 192.168.4. |
| م شما                                            |          |           | فهرست           |              |
| م شما                                            |          |           |                 |              |
|                                                  | دوم شما  |           |                 |              |

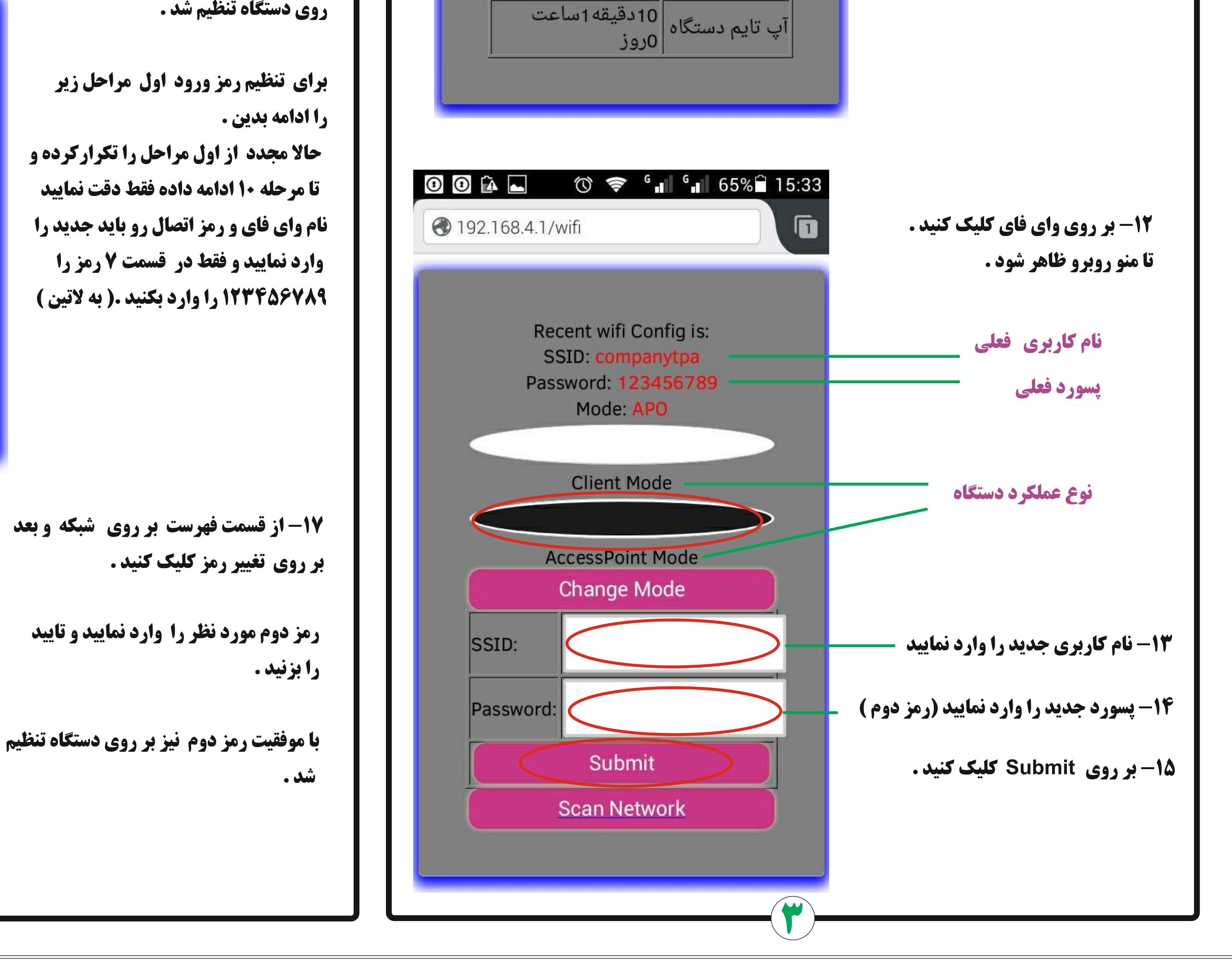

Recent wifi Config is: SSID: companytpa Password: 123456789 Mode: APOConfig Changed successfully.

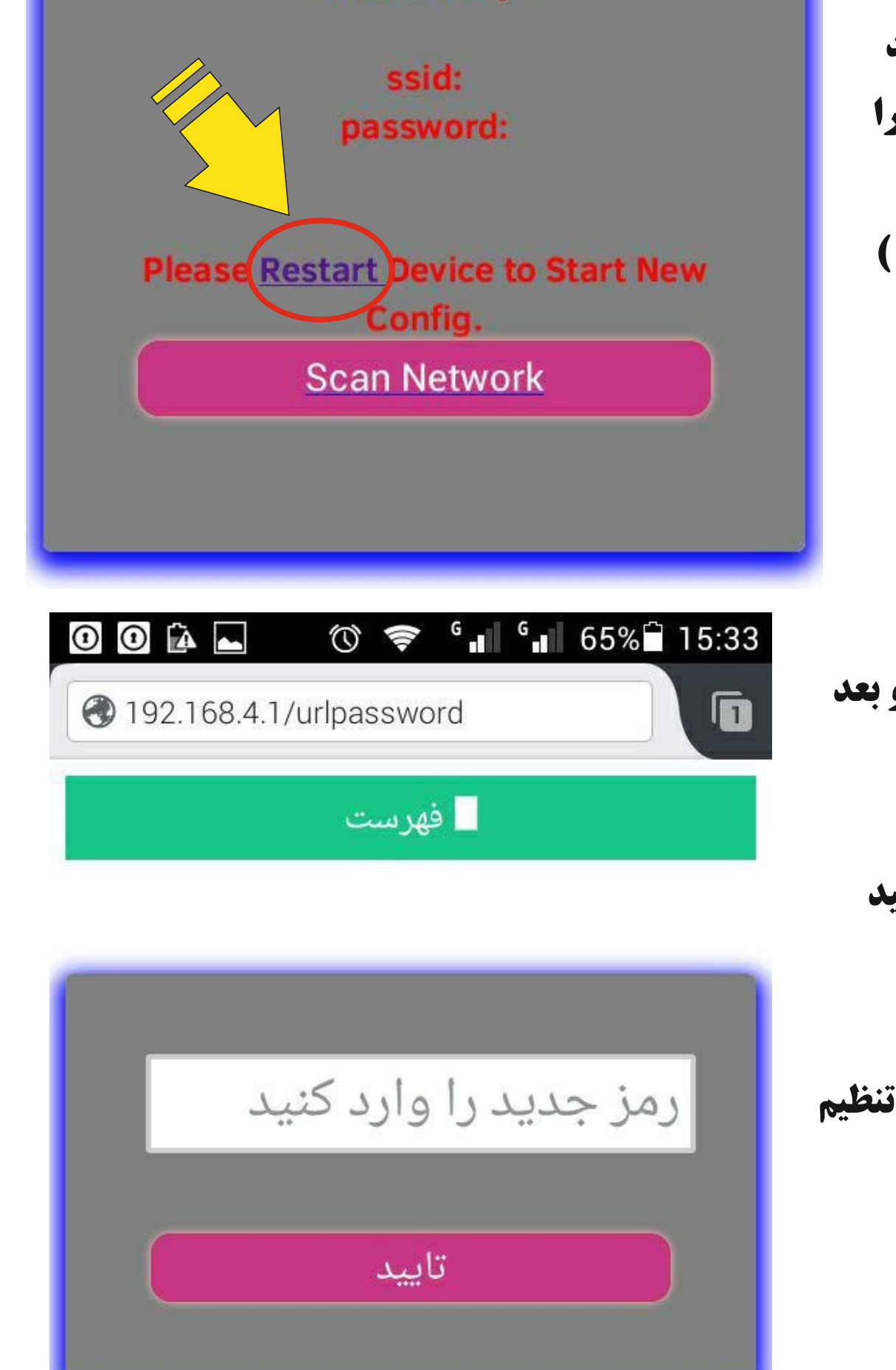